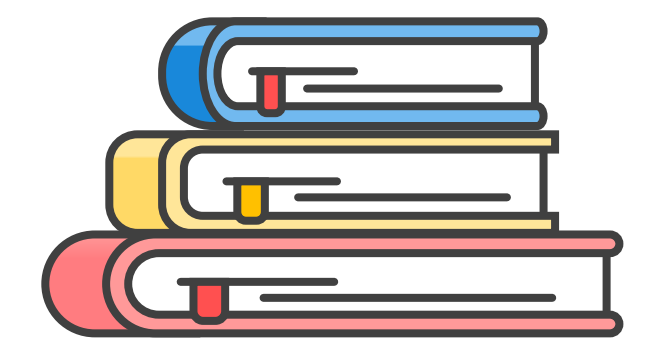

# 2021학년도 도서관 이용 교육 -디지털서비스 이용 안내-

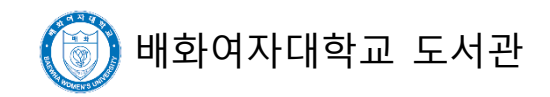

# 디지털서비스 접근방법(PC이용) 도서관 홈페이지 접속

http://lib.baewha.ac.kr/

# 로그인(포털과 아이디/비번 동일)

## ① 학술 DB 제공 서비스

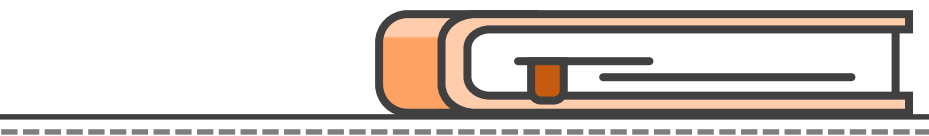

#### 최근검색 배화여자대학교

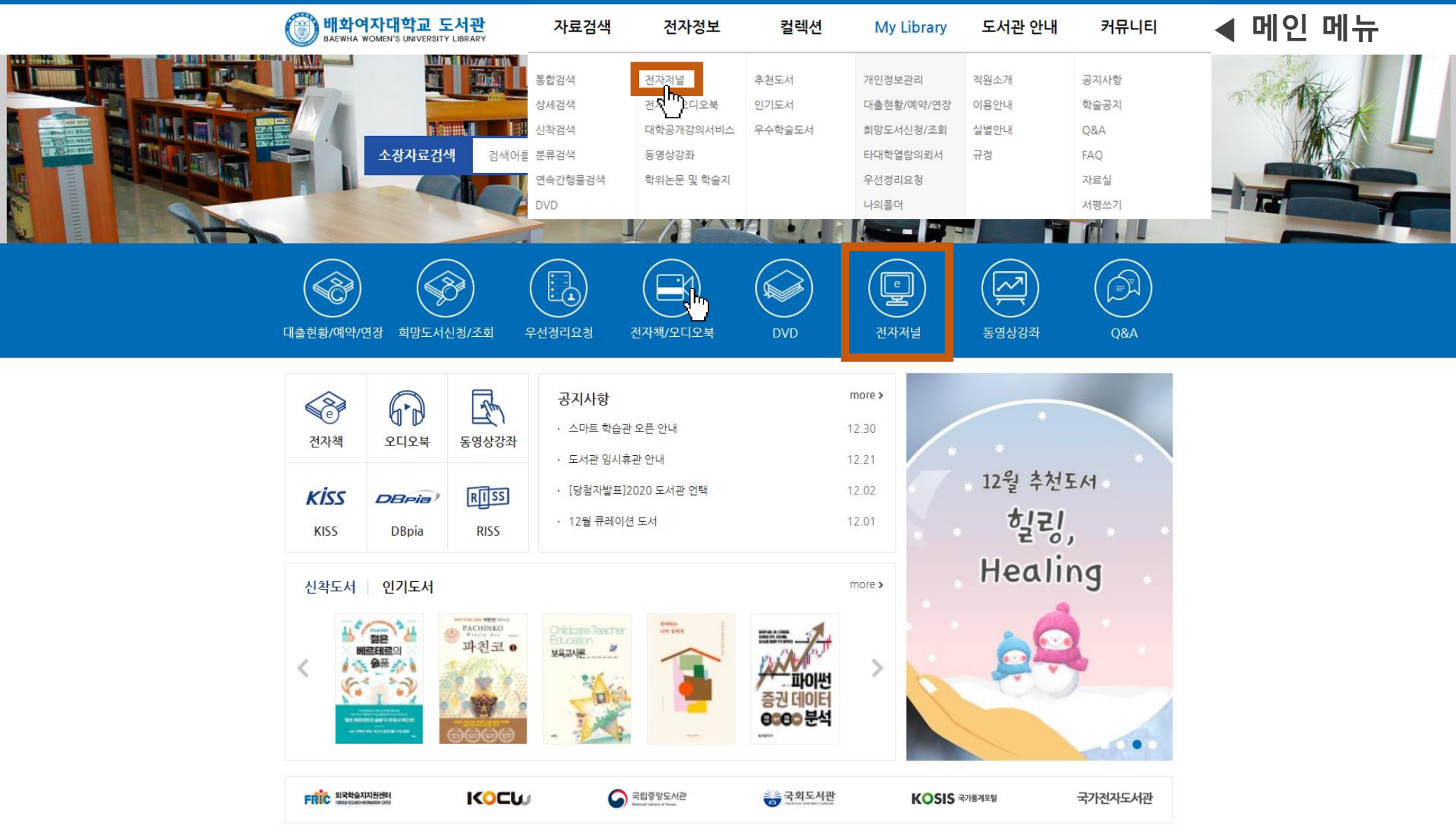

① 학술 DB 제공 서비스

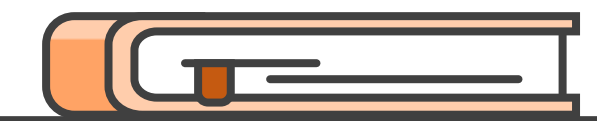

### ∎ 전자저널

倄 / 전자정보 / 전자저널

| DB명 | 내용                                                                                            |
|-----|-----------------------------------------------------------------------------------------------|
|     | <b>누리미디어DBPIA</b><br>국내 2000여종의 전자저널 및 200만 편의 논문,원문의 full-text 및 서지정보를 검색, 열람할 수 있는 서비스를 제공. |
|     | <b>한국학술정보</b><br>국내 1330여 학회에서 발간하는 약 3260여종의 간행물등의 학술자료를 다운로드 ,열람할 수 있는 서비스를 제공 .            |

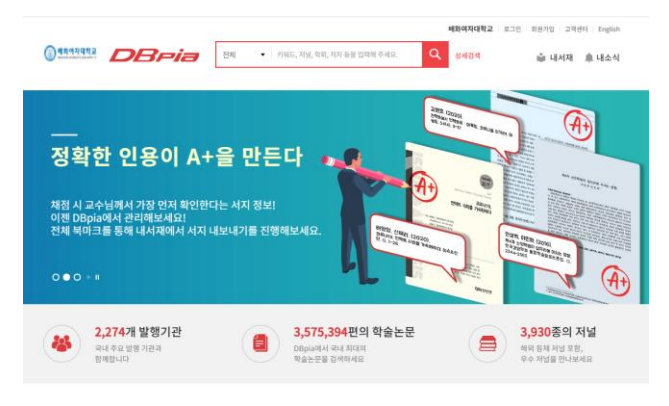

#### 주제분류

| 인문학    | 사회과학  | 자연과학  | 공학  | 의약학    | 농수해양학  | 예술체육학 | 복합의 |
|--------|-------|-------|-----|--------|--------|-------|-----|
|        |       |       |     |        |        |       |     |
| 인문학일반  | 역사학   | 절락    |     | 중교학/신학 | 언어학    | 문학    |     |
| 한국어문학  | 중국어문! | 학 원본이 | H문학 | 영어문학   | 프랑스어문학 | 독일어문학 |     |
| 러시아이문학 |       |       |     |        |        |       |     |

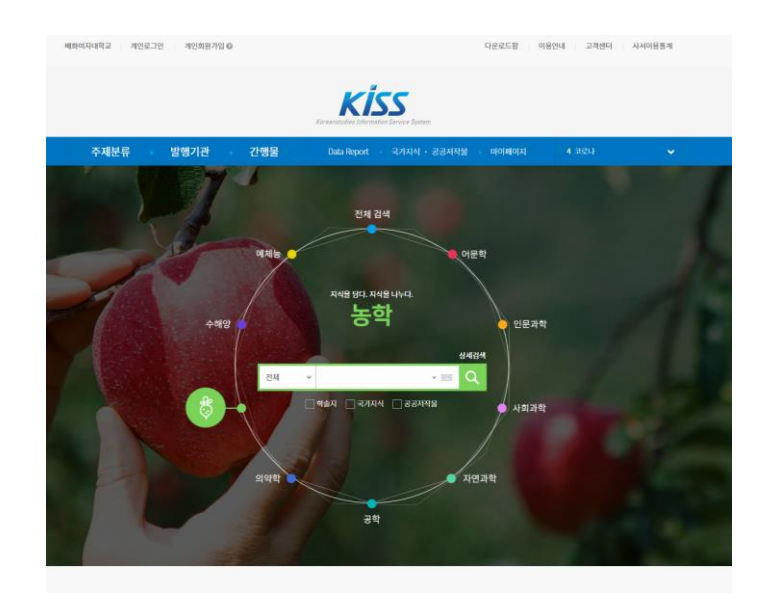

## ① 학술 DB 제공 서비스

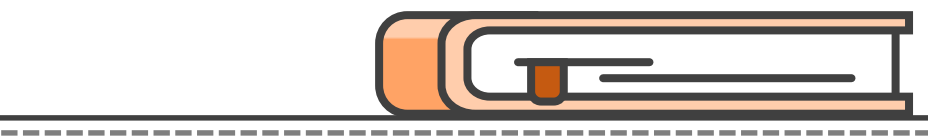

#### 최근검색 배화여자대학교

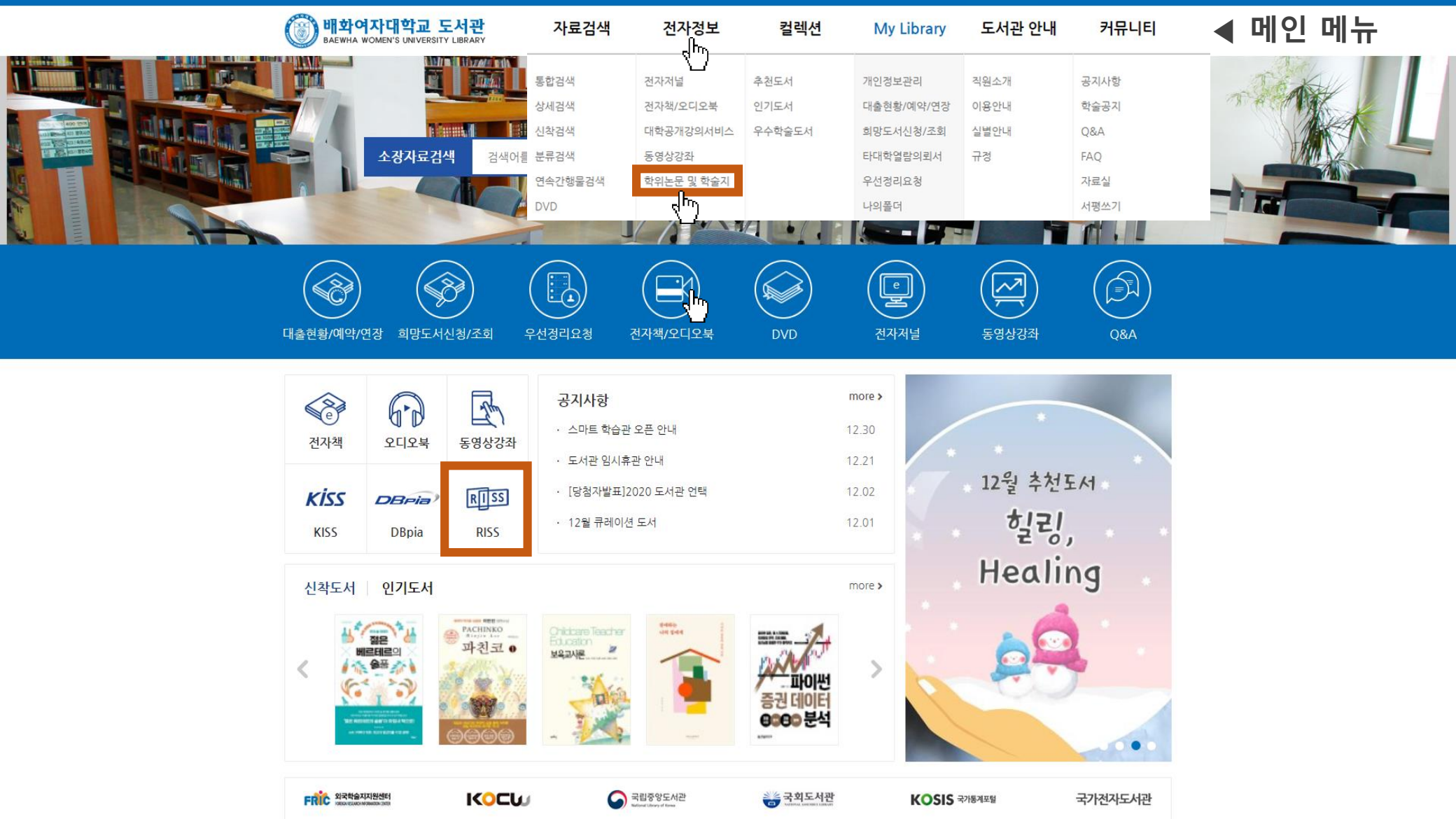

## 국립중앙도서관, 국회도서관은 도서관 지정 PC를 사용하셔야 합니다.

| DB명                                                   | 수록 내용                                                                                                    |
|-------------------------------------------------------|----------------------------------------------------------------------------------------------------|
| RISS                                                  | RISS<br>-국내 학위논문/학술지논문, 해외 학위논문/학술지논문, 학술지, 단행본 등 자료의 -통합검색 및 원문 서비스와 문헌복사<br>서비스(상호대차) 제공<br>-기관회원가입 후 대학소속 승인 받고 이용가능 |
| 문화체육관광부<br>국립중앙도서관                                    | 국립중앙도서관<br>-국립중앙도서관에서 원문을 전자자료로 구축한 전자도서관<br>-협약체결로 도서관2층 지정PC에서 원문 이용 가능                                               |
| 국회도서관<br>NITE AND AND AND AND AND AND AND AND AND AND | <mark>국회도서관</mark><br>-국회도서관 소장자료 및 저작권소유 자료의 원문제공<br>-협약체결로 도서관2층 지정PC에서 원문 이용 가능                                      |

### 학위논문 및 학술지

🖀 / 전자정보 / 학위논문 및 학술지

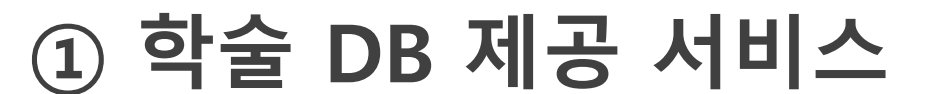

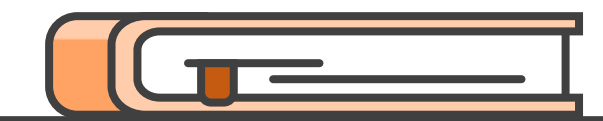

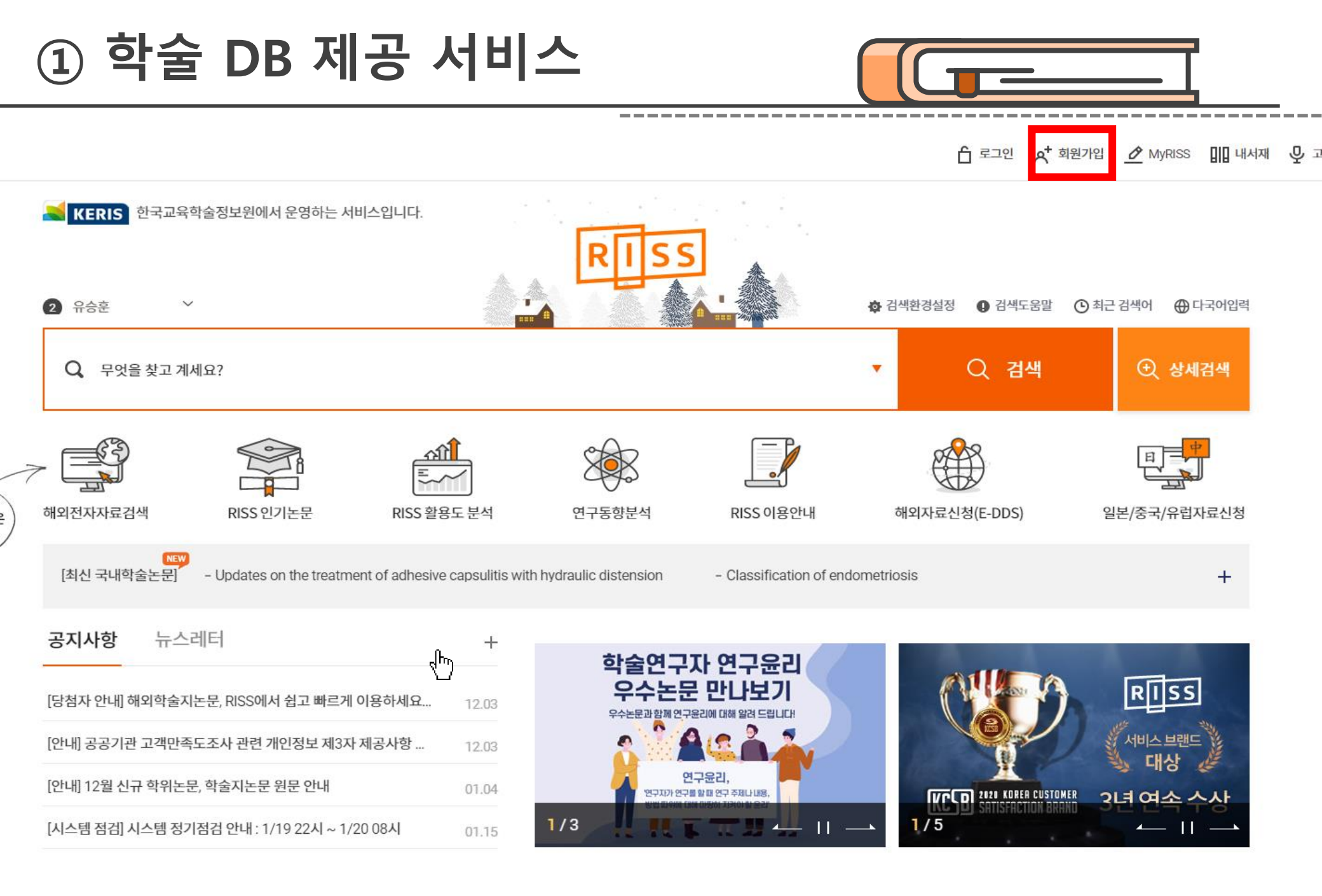

• 도서관 홈페이지에서 로그인 한 후, 이용하실 수 있습니다.

- 대학 소속 기관 승인을 받은 후에 이용가능합니다.
- 기관 회원가입 시 소속기관을 '배화여자대학교'로 선택합니다.

| 소속기관 *  | 배화여자대학교       | 찾아보기 |
|---------|---------------|------|
| 소속도서관 * | 배화여자대학교 도서관 🔻 |      |

① 학술 DB 제공 서비스

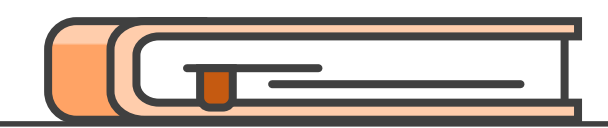

② 전자책/오디오북

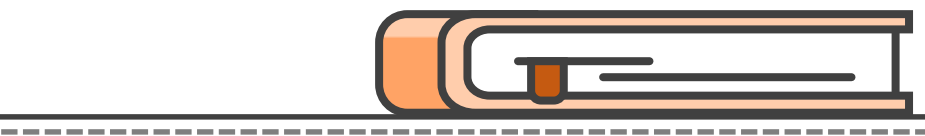

최근검색 배화여자대학교

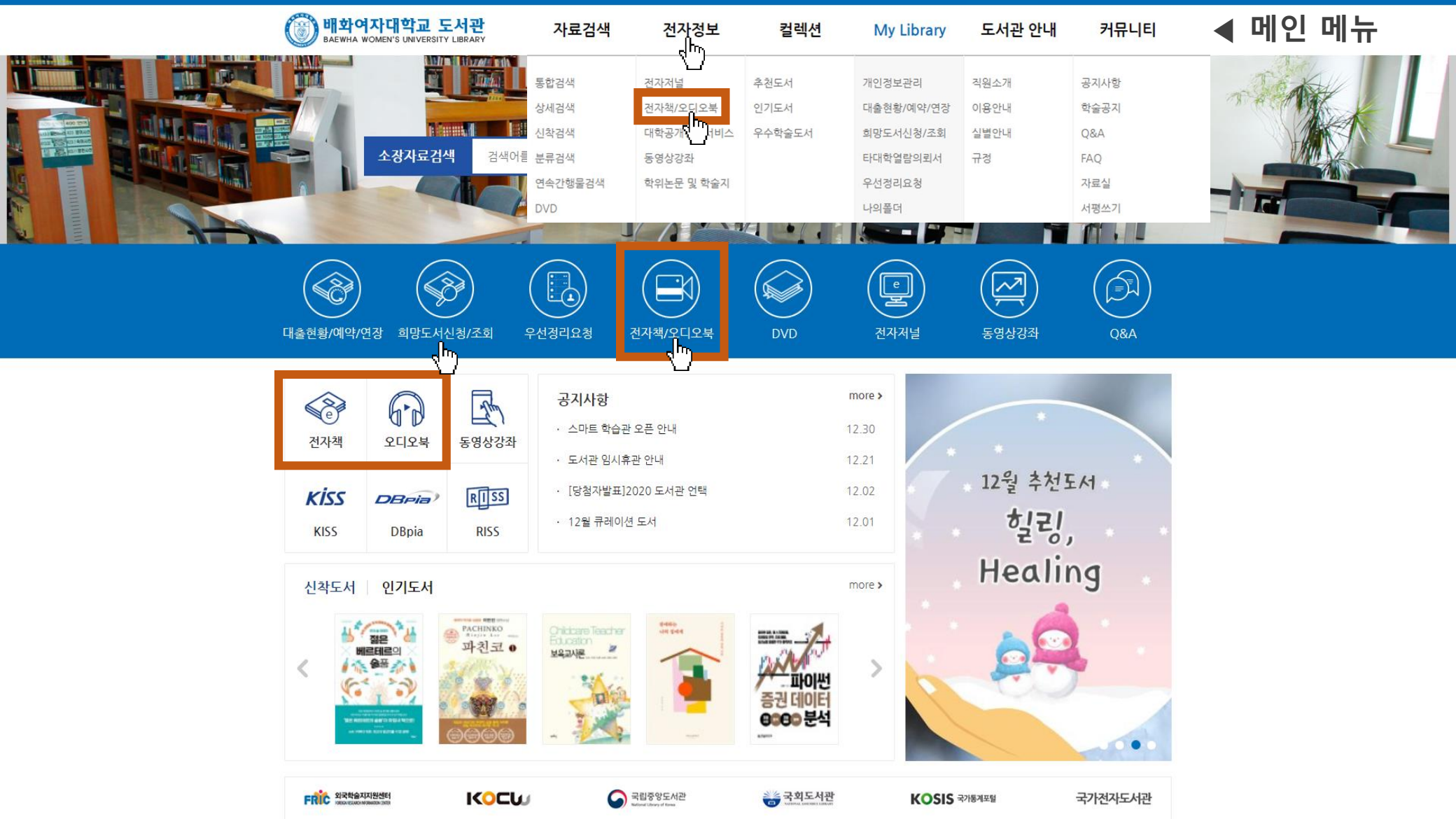

② 전자책/오디오북

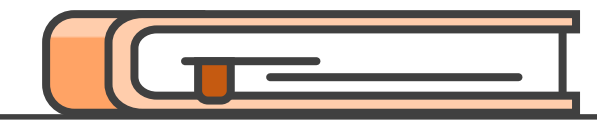

\_\_\_\_\_

### ■ 전자책/오디오북

중 / 전자정보 / 전자책/오디오북

| 전자책명           | 수록 내용                                                                                                    |
|----------------|----------------------------------------------------------------------------------------------------|
| KYOBO 교보문고 전자책 | 교보문고 전자책 서비스<br>-1인 3책 7일 이용 가능(1회 연장)<br>-도서관 홈페이지 및 스마트기기에서 개인 로그인 ID와 PW로 교내외에서 모두 이용가능<br>-최초 1회는 반드시 도서관 홈페이지에 로그인 후 전자책 사이트에 접속해야 이용이 가능<br>-스마트기기에 어플을 다운로드하여 설치<br>-App Store에서 [교보 도서관] 어플설치<br>-안드로이드 마켓에서 [교보문고전자도서관] 어플설치<br>'배화여자대학교'를 검색하여 로그인               |
| তি হলহ         | 오디오 북 서비스<br>- 소설, 시/에세이, 자기계발, CEO/리더십, 글로벌경제/트랜드, 커뮤니케이션/심리<br>경제/자산관리, 인문/교육, 영어, 일본어, 중국어, 동화, 한국어 과정 제공<br>- 도서관 홈페이지 및 스마트기기에서 교내외 모두 이용가능<br>- PC : 도서관 홈페이지 로그인 후 오디오락 배너 클릭<br>- 스마트폰 : 어플 설치 후 사용가능<br>※모바일 이용 전 최초 1회는 반드시 도서관 홈페이지에 로그인 후 전자책 사이트에 접속해야 이용이 가능 |

② 전자책/오디오북

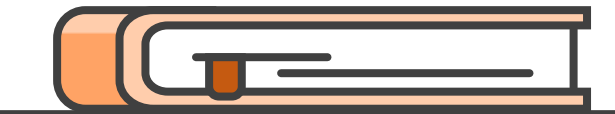

\_\_\_\_

|         | <mark>아이자대학교</mark>                                      |                      |                                    |                                                                           | 111 내서재                                         |
|---------|----------------------------------------------------------|----------------------|------------------------------------|---------------------------------------------------------------------------|-------------------------------------------------|
|         |                                                          |                      |                                    |                                                                           | 로그아웃   이용안내 게시판 사이트밑                            |
| 전자책     | 오디오북                                                     |                      |                                    |                                                                           | SEARCH                                          |
| 인기분야: 어 | 베세이 한국소설 성공/처세 영미소                                       | :설 심리일반 일반영어         |                                    |                                                                           | 어플리케이션 바로가기                                     |
| 해보      | 그 다 거 과                                                  | -                    |                                    | MONTHLY BEST 1/2 H                                                        | 전자도서관 안내                                        |
| 편리      | 한 도서관                                                    | T                    |                                    | 전자책 지구에서 한아뿐<br>오디오북 별(조승우가 읽어주…<br>전자책 비서하 10주이 유                        | PC에서 이용하기                                       |
| 언제 어디   | 시사나 편리하게 독서를 즐기세요.                                       |                      |                                    | 전자책 자존감 수업<br>전자책 우리가 빛의 속도로 …                                            | 모바일에서 이용하기 🔳                                    |
|         |                                                          | A.                   |                                    | 전자책 스무살에 했더라면 …<br>전자책 파과                                                 | 부록 서비스 목록                                       |
| 베스트자회   | 료 1 2 3 4 H II                                           |                      |                                    |                                                                           | 더보기 🕇                                           |
|         | · 1 역 역 여 6<br>2 위 9 2<br>2 위 9 2<br>2 위 9 2<br>전 자책 모바일 | 2*                   | Me<br>Before<br>ソクル<br>전자책 모비일     | <b>り</b><br>・<br>・<br>・<br>・<br>・<br>・<br>・<br>・<br>・<br>・<br>・<br>・<br>・ | Reading and and and and and and and and and and |
|         | <b>여행의 이유</b><br>김영하                                     | <b>자존감 수업</b><br>윤홍균 | <b>미 비포 유(Me Befor</b> …<br>조조 모예스 | <b>아가미 S</b><br>구병모                                                       | 2 <b>만과 편견 (문예 …</b><br>제인 오스틴                  |

② 전자책/오디오북

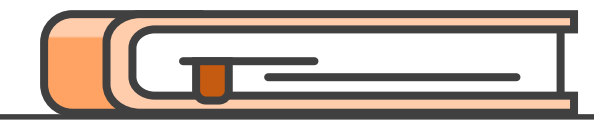

\_\_\_\_\_\_

### ■ 전자책/오디오북

중 / 전자정보 / 전자책/오디오북

| 전자책명           | 수록 내용                                                                                                    |
|----------------|----------------------------------------------------------------------------------------------------|
| KYOBO 교보문고 전자책 | 교보문고 전자책 서비스<br>-1인 3책 7일 이용 가능(1회 연장)<br>-도서관 홈페이지 및 스마트기기에서 개인 로그인 ID와 PW로 교내외에서 모두 이용가능<br>-최초 1회는 반드시 도서관 홈페이지에 로그인 후 전자책 사이트에 접속해야 이용이 가능                                                                                                    |
|                | -App Store에서 [교보 도서관] 어플설치<br>-안드로이드 마켓에서 [교보문고전자도서관] 어플설치<br>'배화여자대학교'를 검색하여 로그인                                                                                                    |
| 💽 গ্রনাথ 樂     | <ul> <li>오디오 북 서비스</li> <li>- 소설, 시/에세이, 자기계발, CEO/리더십, 글로벌경제/트랜드, 커뮤니케이션/심리<br/>경제/자산관리, 인문/교육, 영어, 일본어, 중국어, 동화, 한국어 과정 제공</li> <li>- 도서관 홈페이지 및 스마트기기에서 교내외 모두 이용가능</li> <li>- PC : 도서관 홈페이지 로그인 후 오디오락 배너 클릭</li> <li>- 스마트폰 : 어플 설치 후 사용가능</li> <li>※모바일 이용 전 최초 1회는 반드시 도서관 홈페이지에 로그인 후 전자책 사이트에 접속해야 이용이 가능</li> </ul> |

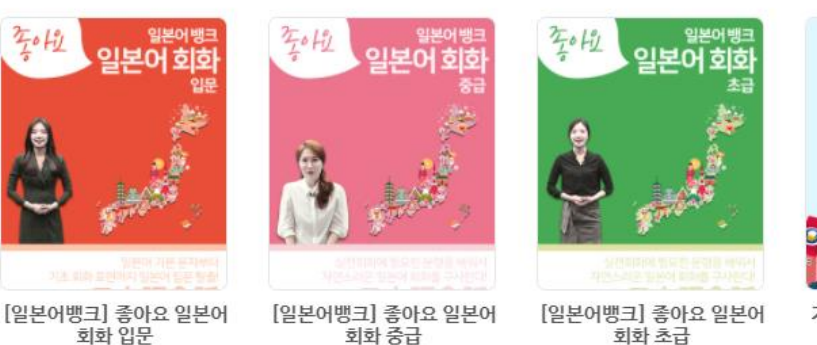

이선옥

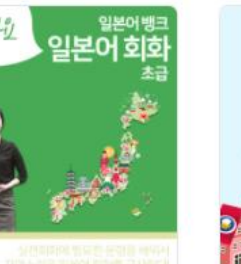

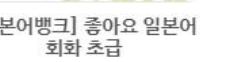

김보람/이선옥

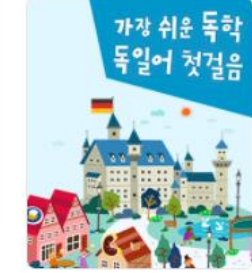

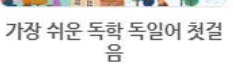

김광현

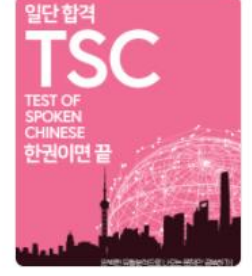

일단 합격 TSC 한 권이면 끝

박영애

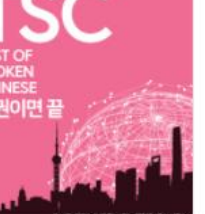

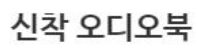

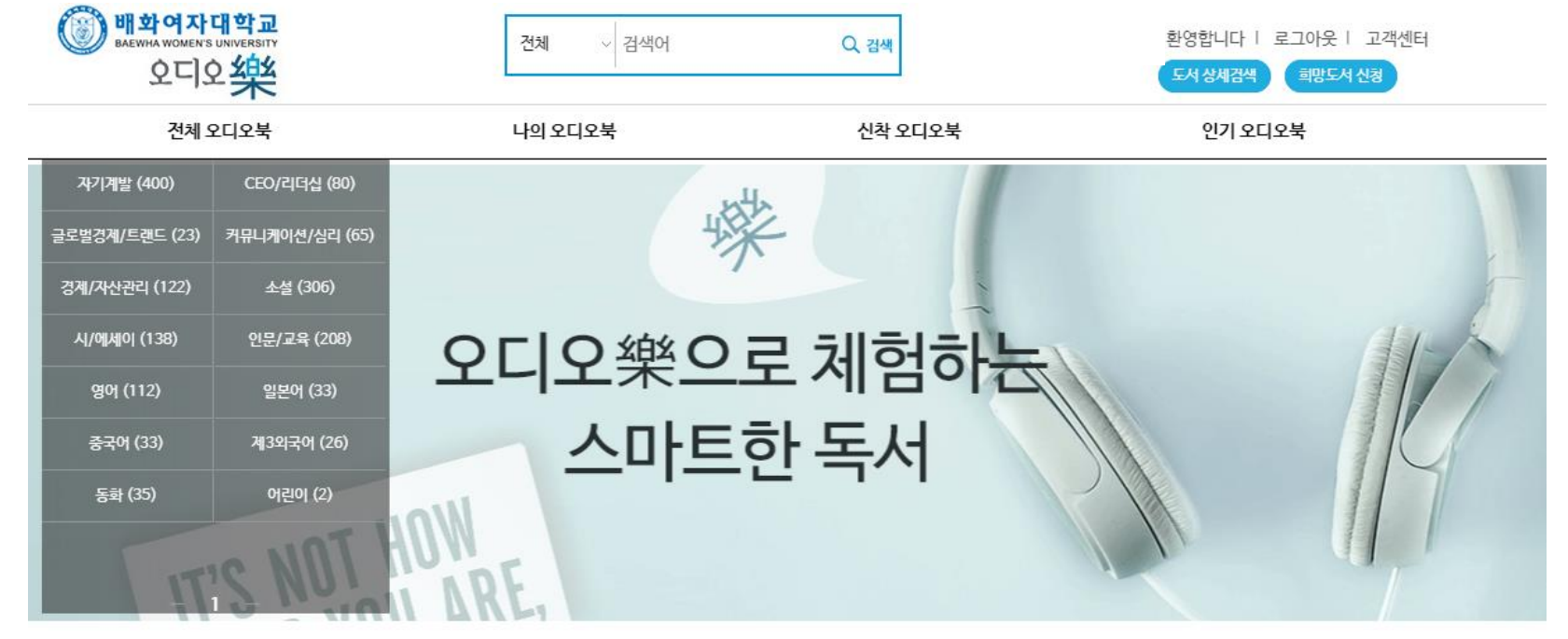

② 전자책/오디오북

김보람

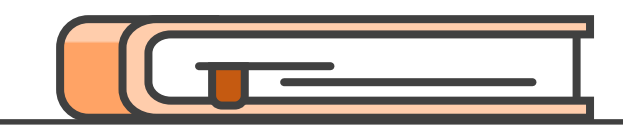

③ 동영상 강좌

#### 최근검색 배화여자대학교

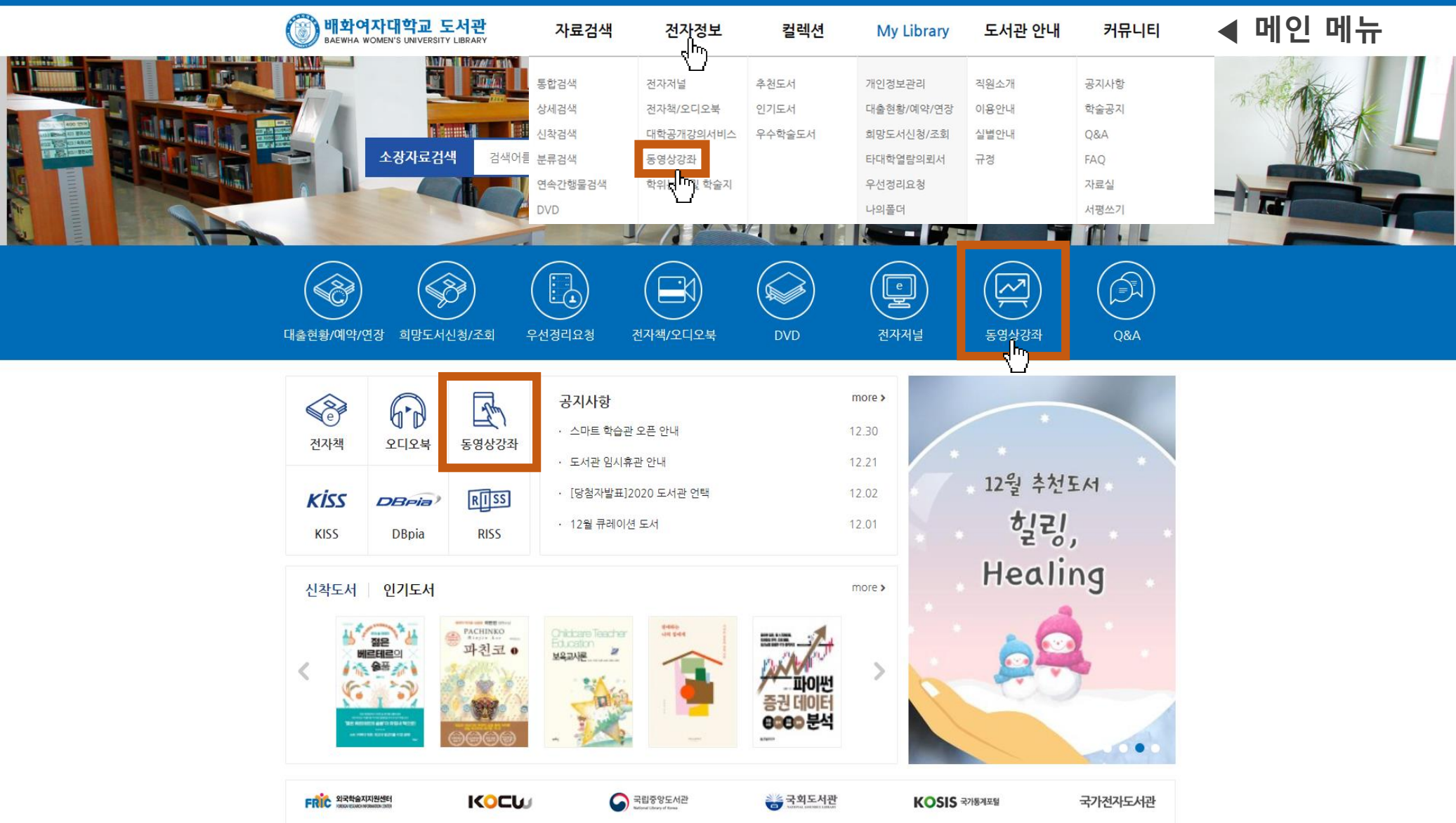

③ 동영상 강좌

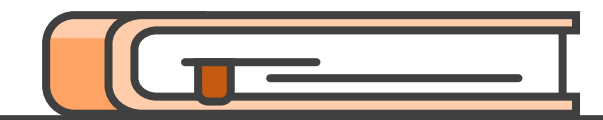

## ■ 동영상강좌

倄 / 전자정보 / 동영상강좌

| DB명                  | 내용                                                                                                    |
|----------------------|----------------------------------------------------------------------------------------------------|
| 해커스 인강<br>Champstudy | <b>해커스인강</b><br>해커스 영어(토익/토플/토익스피킹/오픽/회화)/중국어(HSK/회화)/일본어(JLPT/회화)/제2외국어 최신 동영상 강의 제공                              |
| 스마트 학습관              | <mark>스마트학습관</mark><br>어학(영어,중국어,일본어), IT/IT자격증(OA,프로그래밍,컴활,워드 등), 민간자격증(IT지도사, 바리스타, 소믈리에 등) 다양한<br>분야의 동영상 강좌 제공 |

③ 동영상 강좌

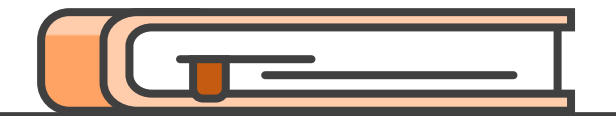

\_\_\_\_\_\_

-해커스 인강

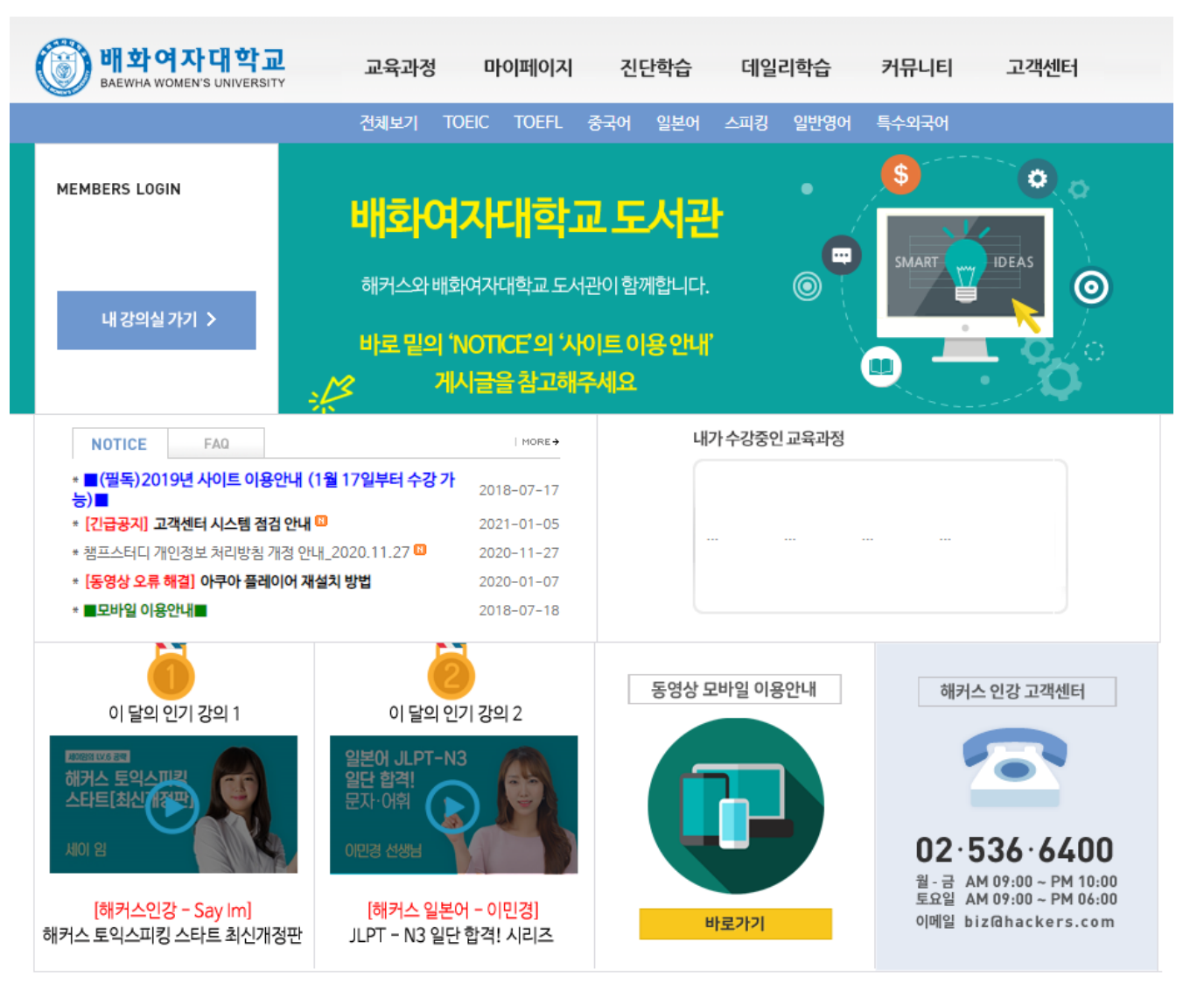

③ 동영상 강좌

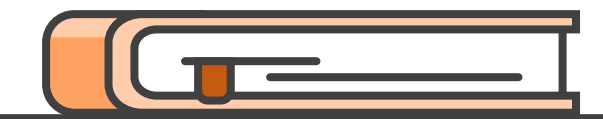

## ■ 동영상강좌

倄 / 전자정보 / 동영상강좌

| DB명                  | 내용                                                                                                    |
|----------------------|----------------------------------------------------------------------------------------------------|
| 해커스 인강<br>Champstudy | <b>해커스인강</b><br>해커스 영어(토익/토플/토익스피킹/오픽/회화)/중국어(HSK/회화)/일본어(JLPT/회화)/제2외국어 최신 동영상 강의 제공                              |
| 스마트 학습관              | <mark>스마트학습관</mark><br>어학(영어,중국어,일본어), IT/IT자격증(OA,프로그래밍,컴활,워드 등), 민간자격증(IT지도사, 바리스타, 소믈리에 등) 다양한<br>분야의 동영상 강좌 제공 |

③ 동영상 강좌

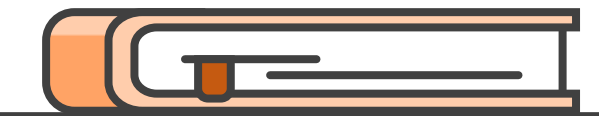

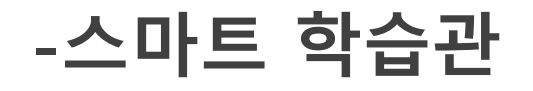

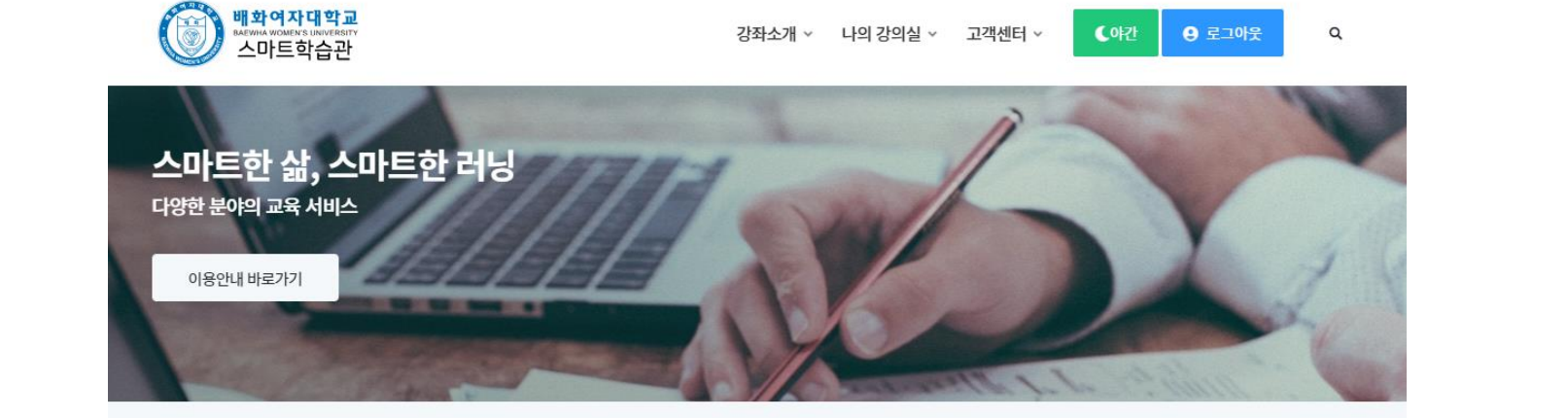

| 고객님의 만족을 위해<br>늘 최선을 다하겠습니다. | <b>새로운 소식을 알려드립니다. ∎</b><br>고객센터 이용안내 <mark>n</mark> | 2020-12-23 | 어학, IT, IT자격증 | 2       |
|------------------------------|------------------------------------------------------|------------|---------------|---------|
| 공지사항<br>질문과 답변               | 스마트학습관 방문을 환영합니다. n                                  | 2020-12-23 | 스마트학습관과 함께 꿈을 | 을 이루세요. |
|                              |                                                      |            |               | 1/3     |

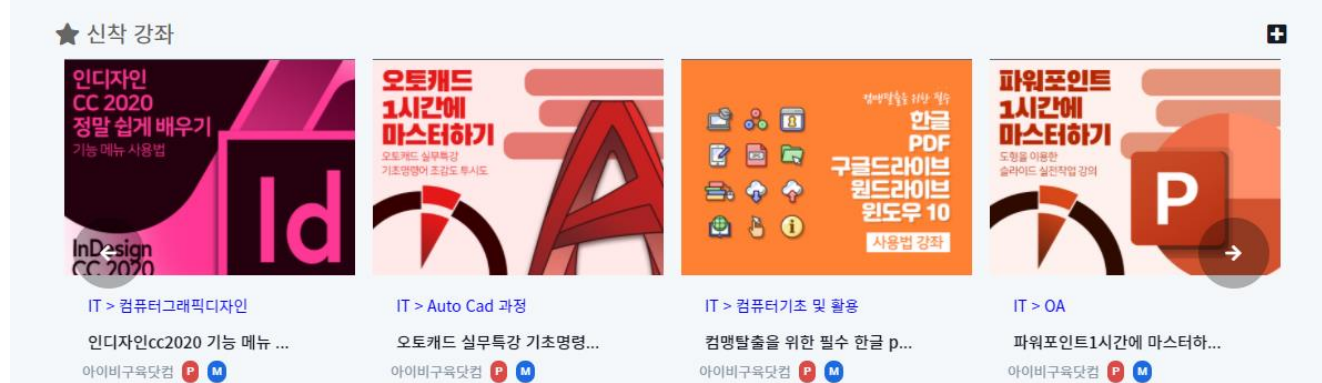

③ 동영상 강좌

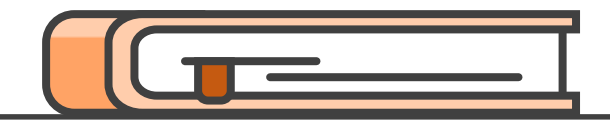

-스마트 학습관

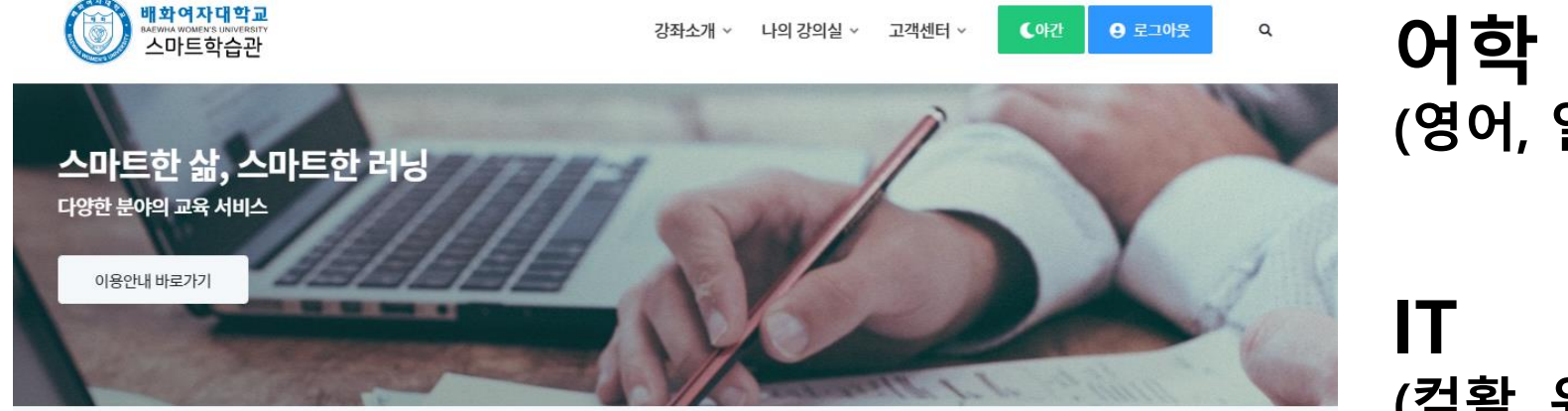

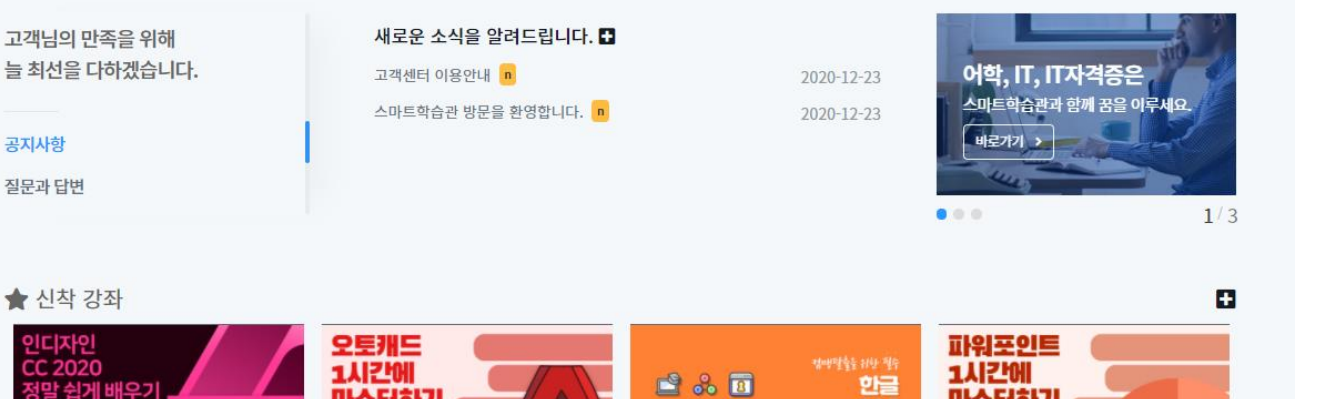

2 % 1

2 🖻 🗖

🖴 🔷 🕎 🔮 🍐 🛈 (영어, 일본어,중국어)

(컴활, 워드, OA, 코딩)

민간자격증 (소믈리에, 바리스타 등)

👉 신착 강좌

공지사항

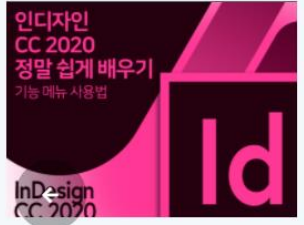

IT > 컴퓨터그래픽디자인 인디자인cc2020 기능 메뉴 ... 아이비구육닷컴 📴 🔝

IT > Auto Cad 과정 오토캐드 실무특강 기초명령... 아이비구육닷컴 😰 🙆

마스터하기

IT > 컴퓨터기초 및 활용 컴맹탈출을 위한 필수 한글 p... 아이비구육닷컴 🖸 🔟

PDF

사용법 강조

1시간에 마스터하기 도행을 이용한 IT > OA

파워포인트1시간에 마스터하... 아이비구육닷컴 🕑 🔟

## ④ 대학 공개 강의 서비스(KOCW)

#### 최근검색 배화여자대학교

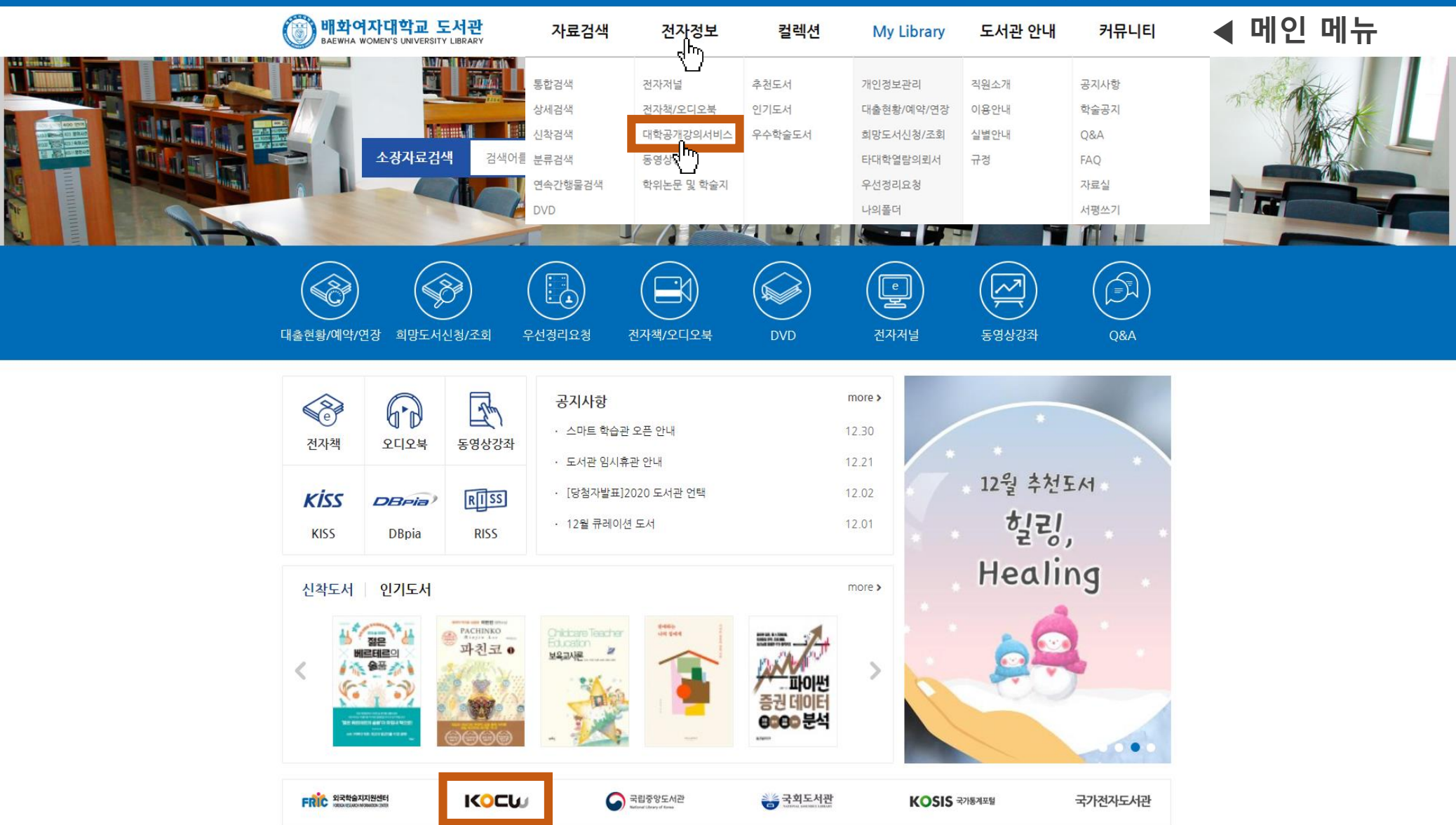

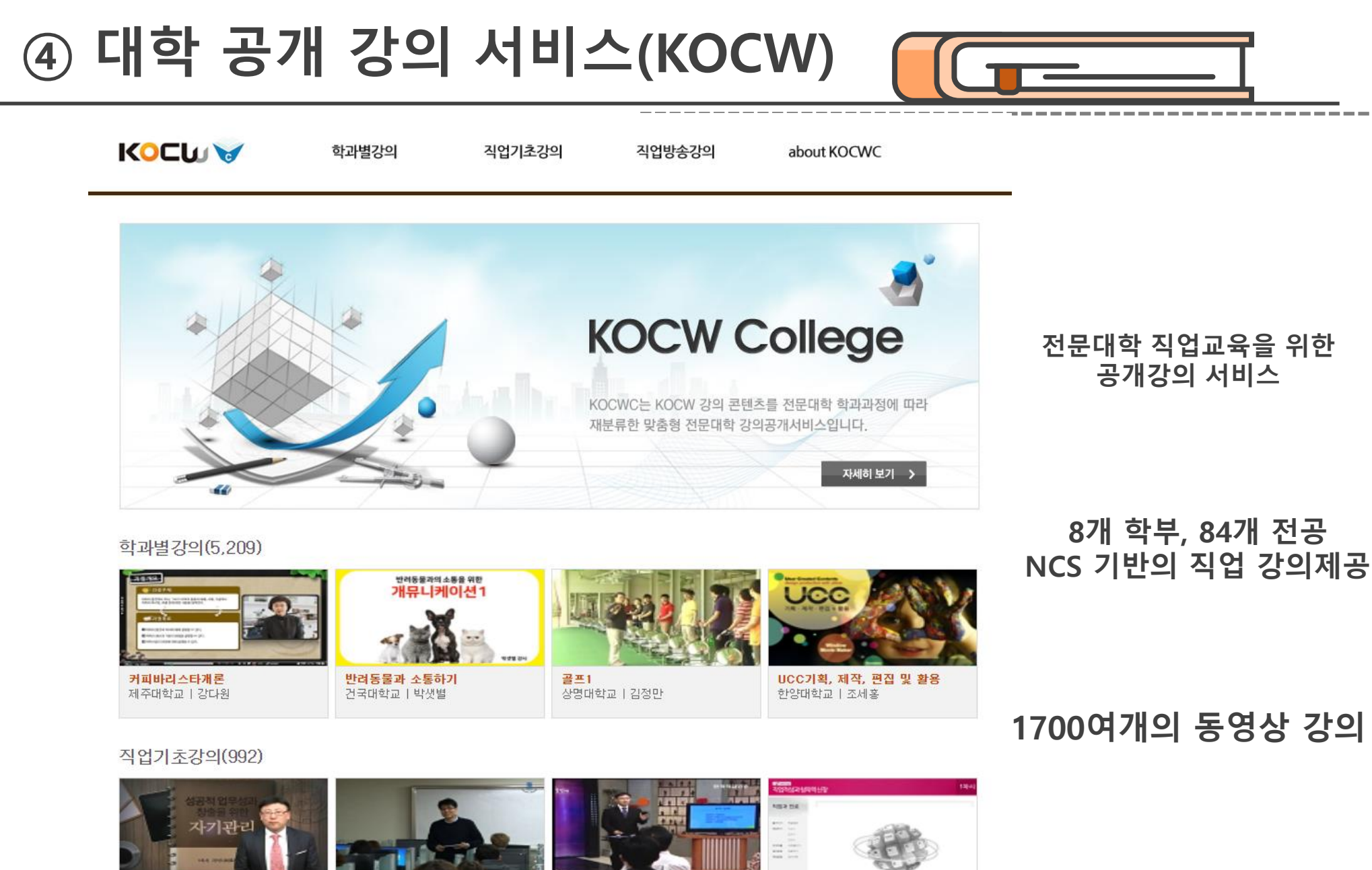

성공적인 업무성과 창출을 위한 자 기관리 영진사이버대학교 | 이동식

자 프레젠테이션 기법 상명대학교 | 이현우 성공으로 이끄는 셀프 리더십 한국산업인력공단 직업방송 | 백기락

 직업적성과 직무신장 프로그램

 락
 전북대학교 | 김용성, 박상준, 활호영,

# 디지털서비스 접근방법 (스마트폰 이용) 배화여자대학교 도서관 앱 설치

# 로그인(포털과 아이디/비번 동일)

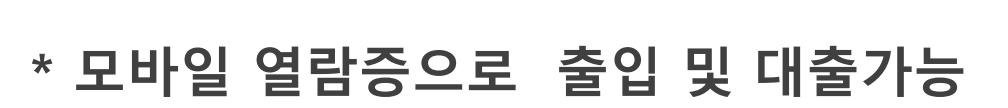

- ③ 모바일 열람증 다운로드
- ② 앱 설치 후 로그인
- ① 스토어에서 배화여자대학교 도서관 검색

| 9                                       | _                                 |              |                                  |
|-----------------------------------------|-----------------------------------|--------------|----------------------------------|
| ()<br>BAEWHA WOME                       | 대학교 도서곡<br>IN'S UNIVERSITY LIBRAR | ł            | \$                               |
| Ż                                       | 인기도서                              | My Library   | 모바일 열람증                          |
| 검색어를 입력하세』                              | R.                                |              | ď                                |
| 신착도서                                    |                                   |              | 더보기 >                            |
|                                         | 고추자 제품 고감시                        |              | 2011년<br>1971년<br>1971년<br>1971년 |
| 도서관 소개                                  | 이용안내                              | 교<br>대출/예약현황 | 희망도서신청                           |
| · • • • • • • • • • • • • • • • • • • • | <b>ि</b><br>श्रवर्ष्              | <b>KISS</b>  | <b>DBria</b><br>DBpia            |
| 해커스인강                                   | 사이버학습관                            | 게시판          | 나의 폴더                            |
| 공지사항                                    |                                   |              | 더보기 >                            |
| 비대면 도서대출반님                              | 납 서비스 안내                          |              |                                  |
| 스마트 학습관 오픈                              | 안내                                |              |                                  |
| 도서관 임시휴관 안                              | 내                                 |              |                                  |
| [당첨자발표]2020                             | 도서관 언택트 전자                        | 정보박람회 경품 당첨  | 자 명단                             |

배화여자대학교 도서관 앱 설치

- 대출기간: 7일 (1회 연장 가능)
  반납예정일에 자동 반납 처리
- 대출권수: 3권
- 4. 배화여자대학교 로그인 후 이용하시면 됩니다.
- 3. '배화여자대학교'를 검색합니다.
- 2. 하단의 도서관 검색을 터치합니다.
- 1. '교보문고 전자도서관' 혹은 '교보 도서관' 앱을 다운로드합니다.
- 모바일 앱 설치 이용방법
- ① 전자책/오디오북

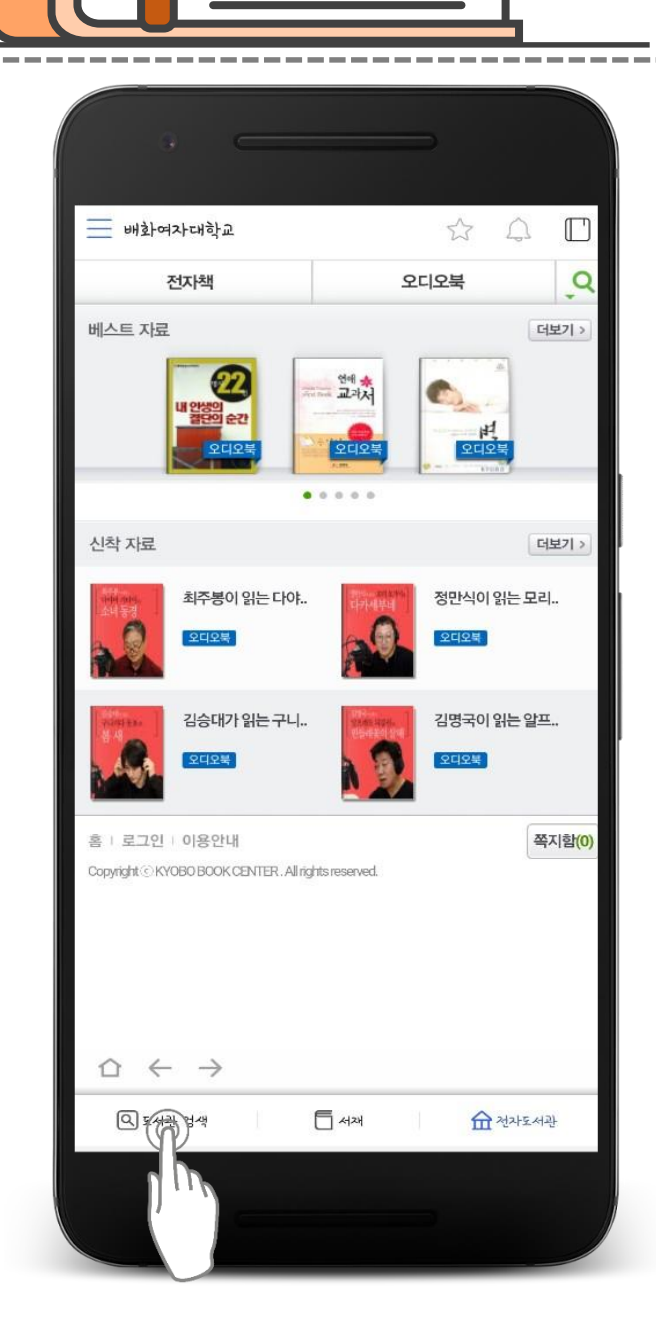

- '오디오樂(락)' 앱을 다운로드합니다.
   도서관 검색에 '배화여자대학교'를 입력합니다.
- 3. '배화여자대학교'를 검색합니다.
- 4. 학번과 성명으로 로그인 후 이용하시면 됩니다.

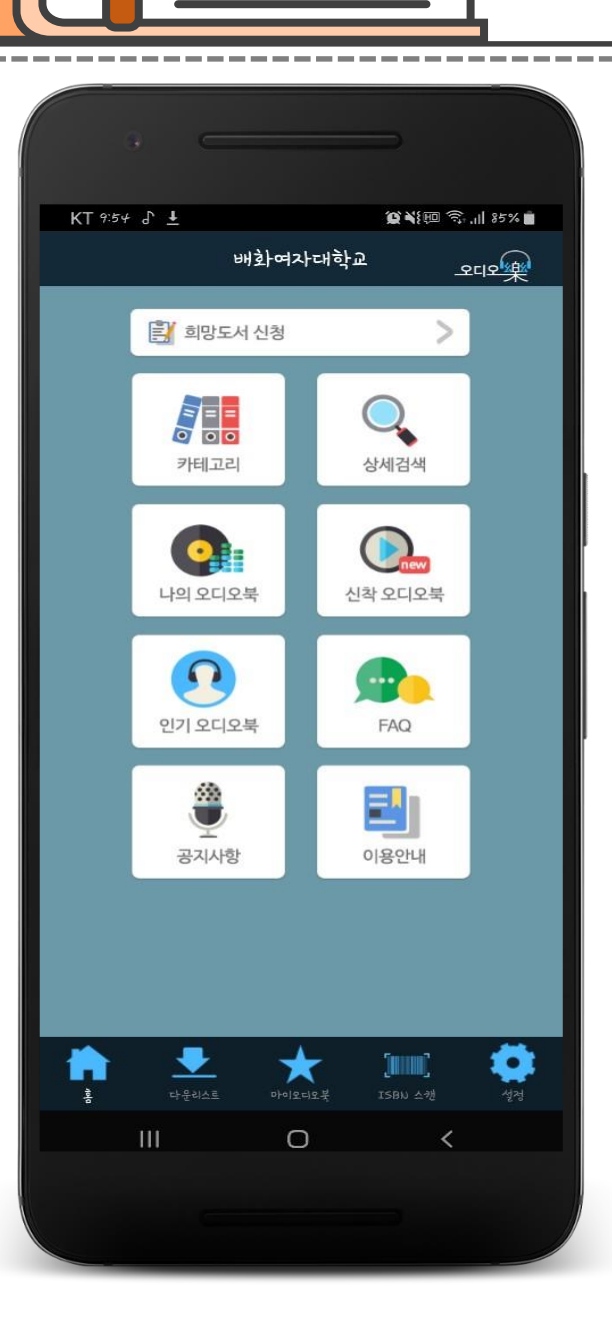

① 전자책/오디오북

- 모바일 앱 설치 이용방법

① 전자책/오디오북

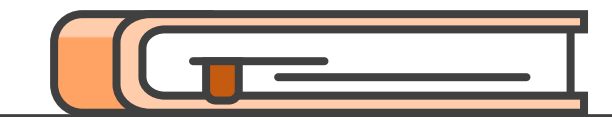

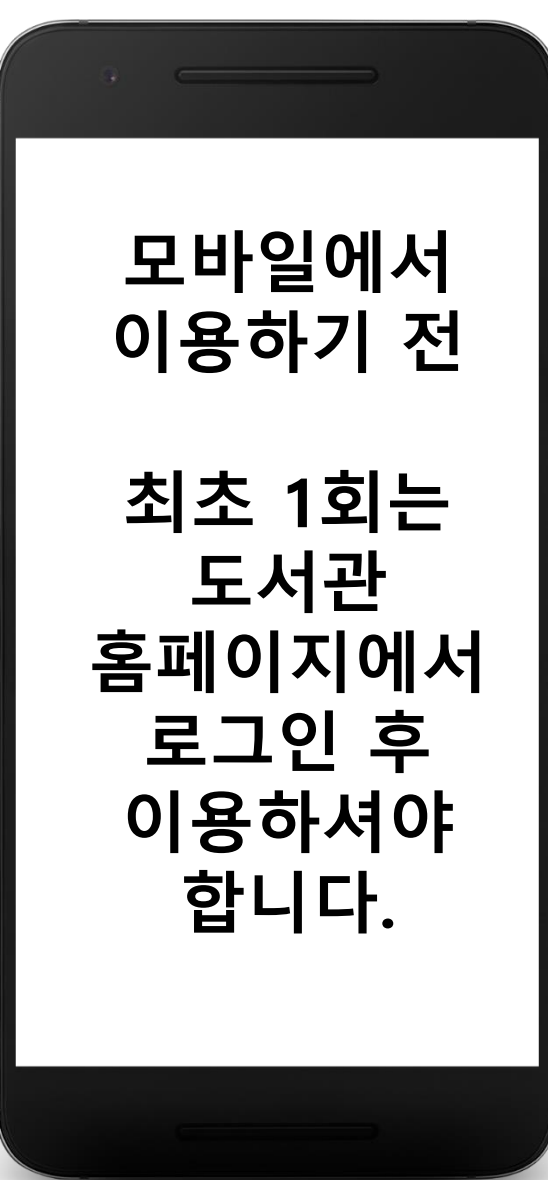

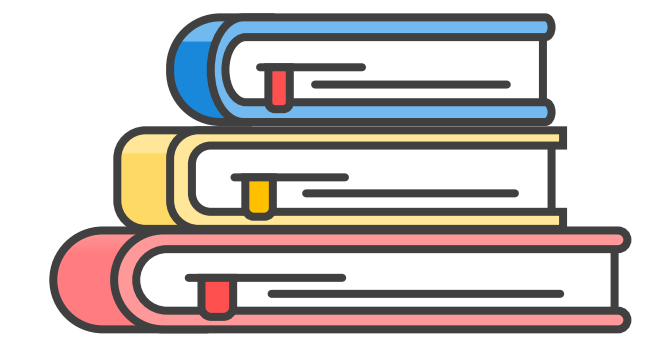

# 감사합니다

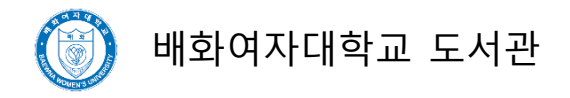